#### **Basic Linux3**

Ubuntu

#### การ Login Ubuntu

เครื่องจะขึ้น login prompt เพื่อเตรียมพร้อมรับการทำงาน เมื่อท่านต้องการเข้าใช้งานเครื่อง ต้องใส่ชื่อ login และ password

ป้อน user ==> test แล้วกดแป้น Enter

ป้อน password ==> 123456789 แล้วกดแป้น Enter

## คำสั่ง touch (change file timestamps)

เป็นคำสั่งที่มีไว้เพื่อสร้างแฟ้มข้อมูลเปล่าขึ้นมา รูปแบบคำสั่ง touch [ชื่อแฟ้มข้อมูล] ตัวอย่างการใช้งาน

\$ touch /tmp/whoistheowner

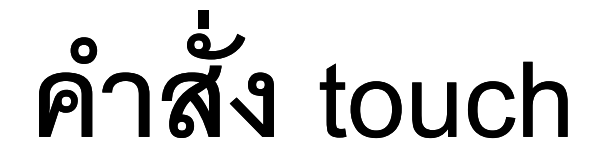

Work shop สร้างแฟ้มเปล่า \$mkdir lab3 \$touch lab3/EX3\_1 \$touch lab3/EX3\_2 lab3/EX3\_3 \$ls -l lab3

#### Work shop

```
sukhothai@ubuntu:~$ mkdir lab3
sukhothai@ubuntu:~$ touch lab3/EX3_1
sukhothai@ubuntu:~$ touch lab3/EX3_2 lab3/EX3_3
sukhothai@ubuntu:~$ ls -1 lab3
total 0
-rw-r--r-- 1 sukhothai sukhothai 0 2013-07-21 03:51 EX3_1
-rw-r--r-- 1 sukhothai sukhothai 0 2013-07-21 03:51 EX3_2
-rw-r--r-- 1 sukhothai sukhothai 0 2013-07-21 03:51 EX3_3
sukhothai@ubuntu:~$ _
```

ในระบบปฏิบัติการ Linux ไฟล์ทุกไฟล์ และไดเร็กทอรี่ทุกได เร็กทอรี่ จะมีเจ้าของ และมีการกำหนดสิทธิในการจัดการ สามารถตรวจสอบ permission ของไฟล์ได้ด้วยคำสั่ง

\$ |s -|

ผลลัพธ์จากคำสั่ง ได้ออกมาจะเป็นประมาณนี้

rwxr-xr-x 4 test user 4096 Jan 31 2013 EX3\_1

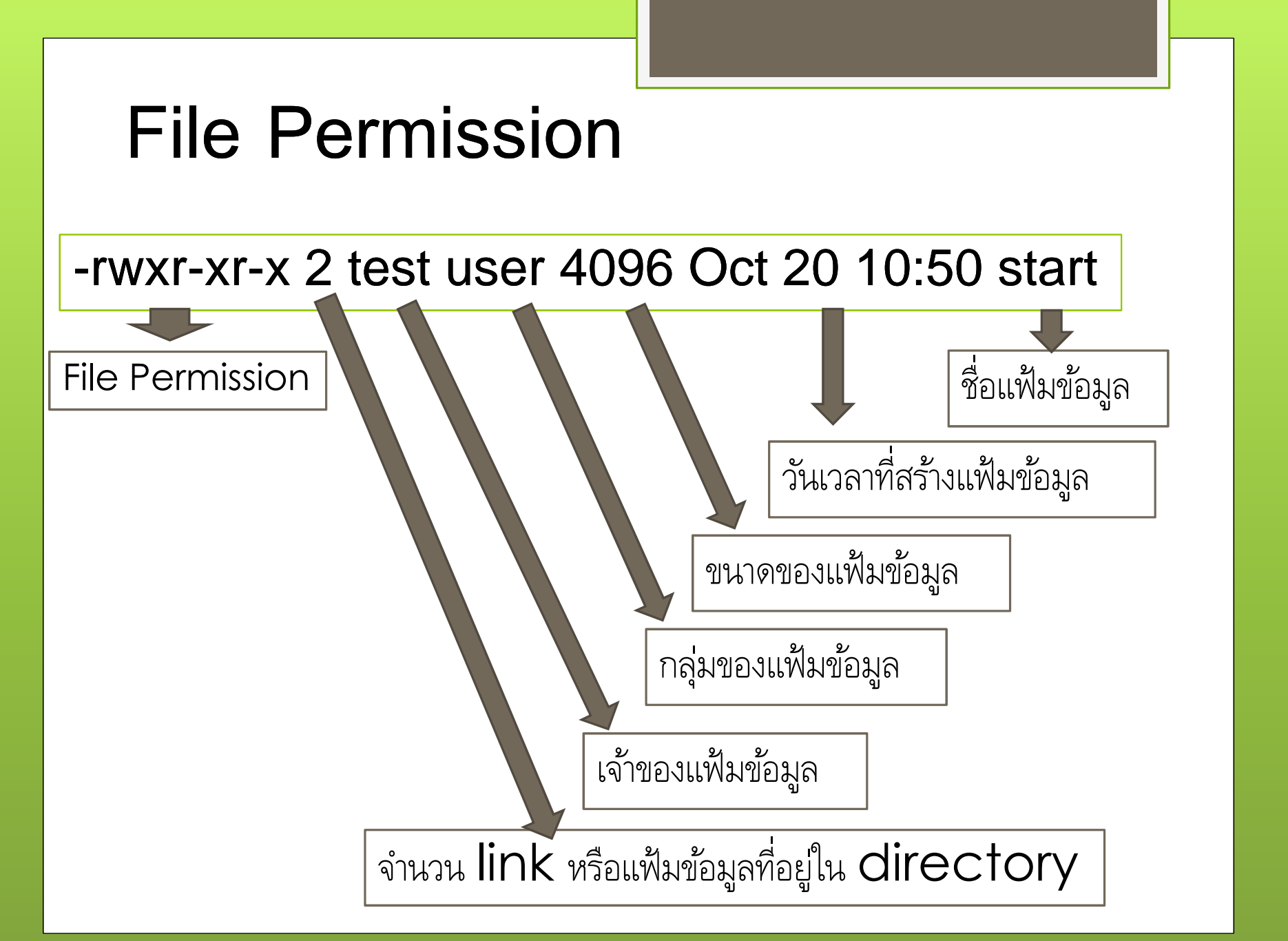

#### -rwxr-xr-x

- แฟ้มข้อมูลปกติ
- d แฟ้มข้อมูลประเภท directory
- l แฟ้มข้อมูลประเภท soft link
- b block device (HDD, CD-ROM)
- c character device (modem)
- s socket เชื่อมต่อแบบ network
- p แฟ้มข้อมูลประเภท pipe

สิทธิการเข้าถึงแฟ้มข้อมูล แบ่งออกเป็น 3 กลุ่ม คือ เจ้าของ (user : u) ผู้ใช้อื่นใน กลุ่ม (group : g) และคน อื่นๆ (other : o) โดยการ เข้าถึงแฟ้มข้อมูลมี่ 3 แบบคือ การอ่าน (read : r) การเขียน (write : w) และการเรียกใช้ งาน (execute : x)

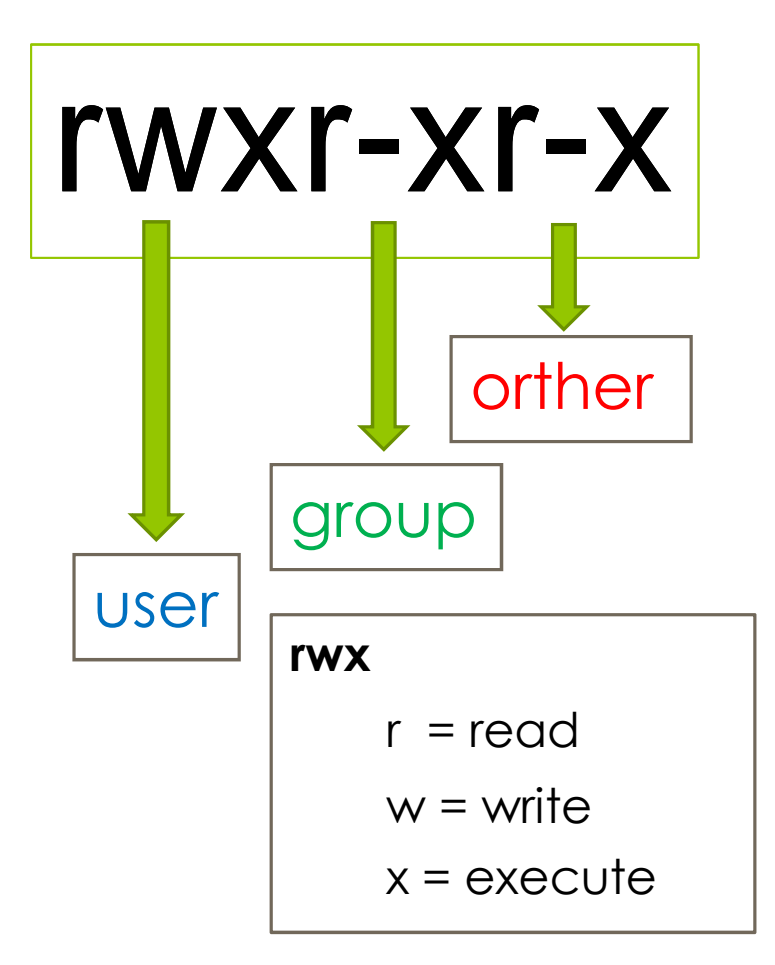

ตัวอย่าง กำหนดสิทธิการเข้าถึง แยกพิจารณาเป็นกลุ่มย่อย --- : ไม่มีสิทธิอะไรเลย (เลขที่ใช้คือ 0) --X : ประมวลผลได้อย่างเดียว (เลขที่ใช้คือ 1) R-- : อ่านได้อย่างเดียว (เลขที่ใช้คือ 4) RW- : อ่าน และเขียนได้ (เลขที่ใช้คือ 6) R-X : อ่าน และประมวลผลได้ (เลขที่ใช้คือ 5) RWX : อ่าน เขียน และประมวลผลได้ (เลขที่ใช้คือ 7)

ตัวอย่าง กำหนดสิทธิการเข้าถึงทั้ง 3 กลุ่ม RWX----- : เจ้าของเท่านั้นที่มีสิทธิทุกอย่าง (เลขที่ใช้คือ 700) RWXRWX--- : เจ้าของ และสมาชิกกลุ่มเดียวกันมีสิทธิทุกอย่าง (เลขที่ใช้คือ 770) RWXR-XR-X : เจ้าของทำได้หมด ส่วนกลุ่มและคนอื่นอ่านและ ประมวลผลได้ (เลขที่ใช้คือ 755) R--R--R-- : ทุกคนอ่านได้อย่างเดียว (เลขที่ใช้คือ 444)

การปรับสิทธิการเข้าถึงแฟ้มข้อมูล สามารถกำหนดเป็นตัวเลขก็ได้ เลขฐานสิบ ตัวอย่าง ถ้าต้องการปรับสิทธิการเข้าถึงแฟ้มข้อมูล myfile.txt ให้ ผู้ใช้ มีสิทธิทุกอย่างคือ อ่าน เขียน และเรียกใช้งาน (4+2+1) กลุ่ม มีสิทธิในการการอ่าน (4+0+0) คนอื่นๆ ไม่มีสิทธิใดๆ ในแฟ้มข้อมูลนี้เลย (0+0+0) **ГWX** chmod 740 myfile.txt

การปรับสิทธิการเข้าถึงแฟ้มข้อมูล สามารถกำหนดเป็นตัวเลขก็ได้ เลขฐานสอง ตัวอย่าง rwxr-xr-x 111101101 รหัสเลขฐาน 111 101 101 = 755 คือเจ้าของแฟ้มใช้ได้ครบ Group เดียวกัน และคนอื่นๆ อ่านและเรียกใช้งานได้ โดยปกติเมื่อมีการสร้างไฟล์ขึ้นมาเจ้าของไฟล์ก็จะเป็นชื่อ user และ group ก็จะเป็น group ที่ user นั้นอยู่

13/48

## คำสั่ง chmod (change file mode bits)

ใช้สำหรับแก้ไขสิทธิการเข้าถึงแฟ้มข้อมูล สำหรับเจ้าของ (Owner), คนใน กลุ่ม (Group) และคนอื่น (Other) ให้สามารถทำอะไรกับแฟ้มข้อมูลได้ บ้าง

าปแบบคำสั่ง

\$ chmod permission ชื่อไฟล์หรือไดเร็กทอรี่

## คำสั่ง chmod

ตัวอย่างการใช้คำสั่ง สั่งให้แฟ้มมี Permission เป็น rwxr-xr-x ใช้คำสั่ง

\$ chmod 755 first.txt

เจ้าของแฟ้มสามารถ อ่าน เขียน และรันได้ ก็จะได้ 4(read) + 2(write) + 1(execute) = 7 ส่วนคนใน group เดียวกันกับ other รันและอ่านได้ก็จะเป็น 4(read) + 1(execute) = 5

#### คำสั่ง chmod

ตัวอย่างการใช้คำสั่ง

หากกำหนด permission เขียนและอ่านให้กับเจ้าของแฟ้ม ส่วนคนอื่นๆ ให้อ่านได้อย่างเดียว ใช้คำสั่ง

\$ chmod 644 lab1

หากใช้หลักการเลขฐานสิบ 6 ได้มาจาก 4(read) + 2(write) ส่วน group และ other อ่านได้อย่างเดียว เป็น 4

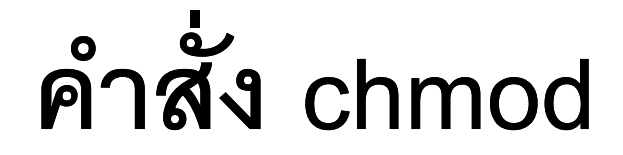

ตัวอย่างการใช้คำสั่ง

#### \$ chmod a+x filename

เป็นการกำหนดความสามารถ execute ให้กับทุกๆ คน ไม่ว่า จะเป็น user group และ other

\$ chmod o-wx filename

ปลดความสามารถในการอ่าน write และ execute ออกจาก other

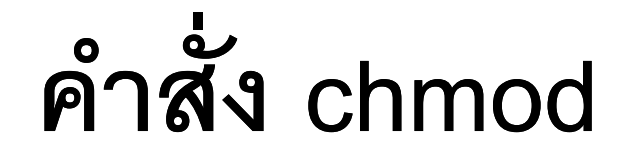

ตัวอย่างการใช้คำสั่ง

\$ chmod ug+w filename

เป็นการเพิ่ม write ให้กับ user และ group

#### \$ chmod 755 -R directoryname

เมื่อต้องการเปลี่ยน permission ให้กับทุกไฟล์ในไดเร็กทอรี่ ใส่ -R เข้าไปหมายถึง recursive

## คำสั่ง chmod

ตัวอย่างการใช้คำสั่ง \$ chmod 777 index.php :: ทำให้แฟ้มนี้ อ่าน เขียน และ ประมวลผล โดยทั้ง 3 กลุ่ม

\$ chmod 755 \* -Rf :: ทำให้ทุกแฟ้ม ทุก direcroty ในห้อง ปัจจุบัน เปลี่ยนตามที่กำหนด

## คำสั่ง chmod

Work shop เปลี่ยน permission ของแฟ้ม \$ ls -l lab3 \$ chmod 744 lab3/EX3\_1 \$ chmod a-r+w lab3/EX3\_2 \$ chmod ugo+x lab3/EX3\_3 \$ ls -l lab3

#### Work shop

```
sukhothai@ubuntu:~$ ls -1 lab3
total 0
-rw-r--r-- 1 sukhothai sukhothai 0 2013-07-21 03:58 EX3_1
-rw-r--r-- 1 sukhothai sukhothai 0 2013-07-21 03:58 EX3_2
-rw-r--r-- 1 sukhothai sukhothai 0 2013-07-21 03:58 EX3_3
sukhothai@ubuntu:~$ chmod 744 lab3/EX3_1
sukhothai@ubuntu:~$ chmod a-r+w lab3/EX3_2
sukhothai@ubuntu:~$ chmod ugo+x lab3/EX3_3
sukhothai@ubuntu:~$ ls -1 lab3
total 0
-rwxr--r-- 1 sukhothai sukhothai 0 2013-07-21 03:58 EX3_1
--w--w--w- 1 sukhothai sukhothai 0 2013-07-21 03:58 EX3_2
-rwxr-xr-x 1 sukhothai sukhothai 0 2013-07-21 03:58 EX3_3
sukhothai@ubuntu:~$ _
```

## คำสัง chown (change file owner and group)

ใช้ในการกำหนดความเป็นเจ้าของแฟ้มข้อมูล รูปแบบคำสั่ง

```
$ chown newuser filename
ใช้เปลี่ยน group ของแฟ้มข้อมูล
รูปแบบคำสั่ง
```

\$ chown newuser:newgroup filename

ตัวอย่างการเปลี่ยน Owner ของแฟ้มข้อมูล

\$ chown test file1.txt

ตัวอย่างการเปลี่ยนทั้ง Owner และ Group ในคราวเดียว

\$ chown root.root file1.txt

\$ chown test:users x :: เปลี่ยนเจ้าของของแฟ้ม x ให้เป็น test และอยู่ในกลุ่มของ users

ตัวอย่างการใช้งาน

\$ chown user1 filename คือเปลี่ยนเจ้าของไฟล์ชื่อ filename เป็น user1

\$ chown -R user1.root dirname คือเปลี่ยนทั้งเจ้าของไฟล์ และกลุ่มไปพร้อมกันทุกไฟล์ใน sub dirname

ตัวอย่างการใช้งาน

\$ chown user1 somedir คือเปลี่ยนเจ้าของไดเร็คทอรี่ somedir เป็น user1

Work shop เปลี่ยนเจ้าของแฟ้มข้อมูล

#### \$ls -1 lab3

\$ sudo chown root:root lab3/EX3\_2
\$ ls -l lab3

#### Work shop

```
sukhothai@ubuntu:"$ ls -1 lab3

total 0

-rwxr--r-- 1 sukhothai sukhothai 0 2013-07-21 03:58 EX3_1

--w--w--w- 1 sukhothai sukhothai 0 2013-07-21 03:58 EX3_2

-rwxr-xr-x 1 sukhothai sukhothai 0 2013-07-21 03:58 EX3_3

sukhothai@ubuntu:"$ sudo chown root:root lab3/EX3_2

sukhothai@ubuntu:"$ ls -1 lab3

total 0

-rwxr--r-- 1 sukhothai sukhothai 0 2013-07-21 03:58 EX3_1

--w--w--w- 1 root root 0 2013-07-21 03:58 EX3_2

-rwxr-xr-x 1 sukhothai sukhothai 0 2013-07-21 03:58 EX3_3

sukhothai@ubuntu:"$ _
```

# คำสั่ง chgrp (change group ownership)

ใช้เปลี่ยน group ของแฟ้มข้อมูล รูปแบบคำสั่ง

\$ chgrp newgroup filename

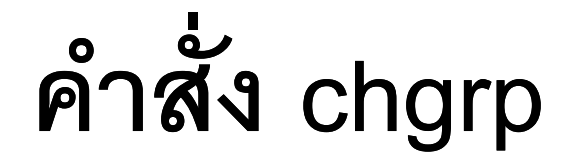

ตัวอย่างการเปลี่ยน Group ของไฟล์ \$ chgrp test\_file1.txt \$ chgrp users y :: เปลี่ยนกลุ่มของแฟ้ม x ให้เป็น users \$ chgrp root /root/\* :: เปลี่ยน groupให้กับไฟล์ทุกไฟล์ใน ไดเรคทอรี่ /root ให้เป็น group root

## คำสั่ง chgrp

Work shop เปลี่ยน group ของแฟ้ม \$ ls -l lab3 \$ sudo chgrp root lab3/EX3\_3 \$ ls -l lab3

#### Work shop

```
sukhothai@ubuntu:~$ ls -1 lab3
total 0
-rwxr--r-- 1 sukhothai sukhothai 0 2013-07-21 03:58 EX3 1
--w--w--w- 1 root
                                 0 2013-07-21 03:58 EX3 2
                       root
-rwxr-xr-x 1 sukhothai sukhothai 0 2013-07-21 03:58 EX3 3
sukhothai@ubuntu:"$ sudo chgrp root lab3/EX3_3
sukhothai@ubuntu:~$ ls -1 lab3
total 0
-rwxr--r-- 1 sukhothai sukhothai 0 2013-07-21 03:58 EX3_1
--w--w--w- 1 root
                                 0 2013-07-21 03:58 EX3 2
                       root
-rwxr-xr-x 1 sukhothai root
                                 0 2013-07-21 03:58 EX3_3
sukhothai@ubuntu:~$ _
```

## คำสั่ง man

(an interface to the on-line reference manuals) เป็น คำสั่งที่ช่วยอธิบายหน้าที่ของคำสั่ง พร้อมกับแสดง parameter ในการใช้งานทั้งหมดของคำสั่งนั้น และยังมี ตัวอย่างการใช้ และคำสั่งที่เกี่ยวข้อง รูปแบบคำสั่ง

\$ man [command]

หมายเหตุ เมื่อต้องการออก กดแป้น q; กดแป้น [Spacebar] เพื่อเลื่อนหน้าถัดไป; ใช้ลูกศรขึ้นดูหน้าที่ผ่านมา

## คำสั่ง man

ตัวอย่างคำสั่ง และการใช้งาน \$ man man :: เพื่ออธิบายคำสั่ง man เอง ว่าตัวคำสั่งนี้ใช้ อย่างไร \$ man ls :: เพื่ออธิบายคำสั่ง ls ว่าใช้อย่างไร

\$ man useradd :: เพื่ออธิบายคำสั่ง useradd ว่าใช้อย่างไร

## คำสั่ง man

หากทราบแค่ keyword ยังไม่ทราบกระทั่งชื่อคำสั่ง เช่น อยากรู้คำสั่งที่ใช้ในการทำการ copy ให้พิมพ์ว่า man -k copy จะแสดงรายชื่อของคำสั่งที่เกี่ยวข้องกับการ copy หากทราบคำสั่ง แต่ไม่ทราบรูปแบบการใช้งานให้ลองพิมพ์ คำสั่ง แล้วตามด้วย -- help ก็จะมีตัวช่วยอย่างย่อขึ้นมาให้ เช่น # ls --help

## คำสั่ง whereis

(locate the binary, source, and manual page files for a command) เป็นคำสั่งค้นหาแฟ้มที่ต้องการว่าอยู่ที่ส่วนใด แต่ ค้นได้เฉพาะที่กำหนดไว้ใน PATH เท่านั้น หากต้องการค้นทั้ง เครื่องต้องใช้คำสั่ง find รูปแบบคำสั่ง

\$ whereis [command]

## คำสั่ง whereis

ตัวอย่างคำสั่ง และการใช้งาน \$ whereis usermod :: แสดงห้องที่เก็บคำสั่ง usermod ทำ ให้สามารถสั่ง run จากห้องที่เก็บคำสั่งโดยตรงได้ \$ whereis ifconfig :: แสดงห้องที่เก็บคำสั่ง ifconfig ทำให้ใช้

คำสั่งเช่น /sbin/ifconfig ได้โดยตรง

## คำสั่ง whereis

Work shop ค้นหาแฟ้มที่กำหนดไว้ใน PATH \$ whereis cp \$ whereis date \$ whereis mkdir

#### Work shop

sukhothai@ubuntu:"\$ whereis cp cp: /bin/cp /usr/share/man1/cp.1.gz sukhothai@ubuntu:"\$ whereis date date: /bin/date /usr/share/man1/date.1.gz sukhothai@ubuntu:"\$ whereis mkdir mkdir: /bin/mkdir /usr/share/man1/mkdir.1.gz sukhothai@ubuntu:"\$ \_

## คำสั่ง find

(search for files in a directory hierarchy) เป็นคำสั่งที่ใช้ ค้นหาไฟล์ที่ต้องการว่าอยู่ใน directory ของเครื่องเราหรือไม่ รูปแบบคำสั่ง

\$ find [path] [parameter] [filename]

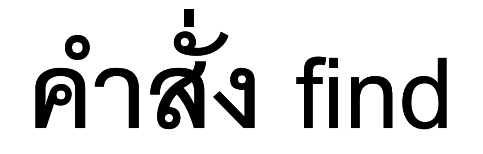

```
ตัวคย่างคำสั่ง และการใช้งาน
$ find / -name hello.pl :: ใช้ค้นหาแฟ้ม hello.pl ในทุก
directory
$ find / -name hello* :: ใช้ค้นหาแฟ้มที่ขึ้นต้นด้วยคำว่า
hello
$ find /bin -size 626188c :: ใช้ค้นหาแฟ้มที่มีขนาด
626188 ถ้าเป็น RH8 จะพบแฟ้ม bash
```

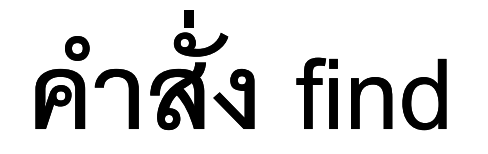

Work shop ค้นหาแฟ้มข้อมูล \$ find ~ -name EX3\* \$ find ~/lab\* -name lab\*

#### Work shop

sukhothai@ubuntu:"\$ find ~ -name EX3\*
/home/sukhothai/lab3/EX3\_2
/home/sukhothai/lab3/EX3\_3
/home/sukhothai/lab3/EX3\_1
sukhothai@ubuntu:"\$ find ~/lab\* -name lab\*
/home/sukhothai/lab3
sukhothai@ubuntu:"\$ \_

# คำสัง clear (clear the terminal screen)

เป็นคำสั่งให้มีการลบข้อความบนจอภาพ รูบแบบคำสั่ง

\$ clear

## คำสั่ง echo (display a line of text)

```
เป็นคำสั่งให้แสดงข้อความออกทางจอภาพ
าปแบบคำสั่ง
      $ echo (ข้อความที่ต้องการให้แสดงผล)
ตัวอย่าง
$ echo my name is user1
$ echo Hello > /dev/tty2 ส่งข้อความ Hello ไปออกจอ
เทคร์มินคลที่ 2
```

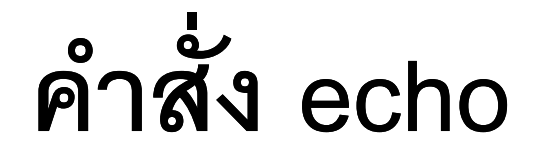

Work shop แสดงข้อความออกทางจอภาพ \$echo my name is Sukhothai \$echo good day > /dev/tty2

#### Work shop

sukhothai@ubuntu:~\$ echo My name is Sukhothai My name is Sukhothai sukhothai@ubuntu:~\$ echo good DAY > /dev/tty1 good DAY sukhothai@ubuntu:~\$ \_

## การทดลองที่ 3

1. ให้สร้างแฟ้มข้อมูลว่าง lab3\_1 และ lab3\_2 ในไดเร็คทอรี่ lab3

- ให้ปรับสิทธิแฟ้มข้อมูล lab3\_1 ให้ผู้ใช้มีสิทธิทุกอย่าง กลุ่มและคนอื่นๆ สามารถเรียกใช้งานได้อย่างเดียว
- ให้ปรับสิทธิแฟ้มข้อมูล lab3\_2 ให้ผู้ใช้ มีสิทธิทุกอย่าง กลุ่ม มีสิทธิทุก อย่าง คนอื่นๆ สามารถอ่านและเรียกใช้งานได้
- 4. เปลี่ยนเจ้าของแฟ้มข้อมูลและกลุ่มของแฟ้ม lab3\_1 เป็น root
- 5. เปลี่ยน group ของแฟ้ม lab3\_2 เป็น root
- 6. ให้ค้นหาแฟ้มข้อมูลที่ชื่อขึ้นต้นด้วย lab3\_
- 7. เขียนสรุปคำสั่งในแต่ละขั้นตอนของแต่ละข้อ ลงบนกระดาษ